## B2B전자결제 판매기업>역구매자금대출>환어음추심등록 결과확인

KEB Hanabank corporate Banking User Manual

기업뱅킹 매뉴얼

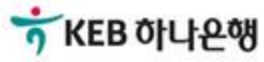

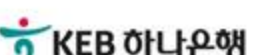

## 환어음 추심등록 결과확인

Step 1. 조회구분 및 조회기간을 설정 후 조회버튼을 클릭합니다.

## 환어음 추심등록 결과확인

· 로그인한 사업자(지사업무를 수행한 본사 등)의 환어음 추심등록 결과를 확인하실 수 있습니다.

| 조회구분 | 전체 🔻                                                                       |
|------|----------------------------------------------------------------------------|
| 조회기간 | 오늘 7일 15일 1개월 3개월 6개월 월별 선택   2018-10-08  ~ 2018-10-08  직접입력 예시 : 20181020 |

조회

## 환어음 추심등록 결과확인

Step 2. 추심대금 입금처리결과에서 순차적으로 내역을 확인합니다.

#### 추심대금 입금처리 결과(일괄구매대 및 역구매대)

#### 개별 추심등록 처리결과

| 등록/변경/취소<br>정상건 | <u>0건</u> | 0 원 | 대금입금 1<br>정상 | <u>4건</u> | 1,600,000 원 |
|-----------------|-----------|-----|--------------|-----------|-------------|
| 등록/변경/취소<br>오류건 | <u>0건</u> | 0 원 | 대금입금<br>오류   | <u>0건</u> | 0 원         |
|                 |           |     | 합계           | 4건        | 1,600,000 원 |

| ✔ 선택 | 처리결과 💌 | 등록내역명 💌        | 추심의뢰일 ▼    | 총건수 💌 | 총금액 💌     |
|------|--------|----------------|------------|-------|-----------|
| ~    | 정상     | 역구매대_추심등록양식    | 2018-09-10 | 3     | 600,000   |
| ~    | 정상     | 역구매자금대출201809] | 2018-09-10 | 1     | 1,000,000 |

< 1 >

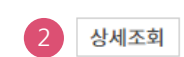

항목순서변경안내 엑셀다운 그리드인쇄

| 🗌 선택 | 등록내역명 🔻        | 추심의뢰일 💌    | 상태 💌 | 환어음번호 👻 | 구매기업명 💌 | 구매기업사업자번호 🕞 | 채권금역 |
|------|----------------|------------|------|---------|---------|-------------|------|
|      | 역구매대_추심등록양식    | 2018-09-10 | 승인정상 |         |         | 100-01-0100 | 10   |
|      | 역구매대_추심등록양식    | 2018-09-10 | 승인정상 |         |         |             | 2    |
|      | 역구매대_추심등록양식    | 2018-09-10 | 승인정상 |         |         |             | 3    |
|      | 역구매자금대출2018091 | 2018-09-10 | 승인정상 |         |         |             | 1,0  |
|      | 4              |            |      |         |         |             | ×.   |
|      |                |            | <    | 1 >     |         |             |      |

#### 상세조회 추심내역서 출력 전체다운로드

#### 상세설명

- 1. 건수를 클릭하여 내역을 확인합니다.
- 2. 선택을 체크한 후 상세조회 버튼을 클릭합니다.
- 3. 원하는 항목의 상세내역 확인 또는 추심내역서를 출력할 수 있습니다.

## 환어음 추심등록 결과확인

Step 3. 등록결과를 확인합니다.

### 환어음 추심등록 결과확인

•

• 선택한 1개 항목중 1번째 항목에 대한 추심처리결과 상세내역입니다.

| 환어음번호                       |               | 추심처리결과       | 승인정상         |
|-----------------------------|---------------|--------------|--------------|
| 추심의뢰금액                      | 6,000,000 원   | 추심의뢰일        | 2018-09-05   |
| 구매기업명                       |               | 구매기업 사업자번호   |              |
| 구매기업 거래은행코드                 | KEB하나은행 (081) | 구매기업 거래영업점번호 | 0205 (트윈타워)  |
| 수수료결제방법                     | 수수료자동출금       | 결제방법         | 대출결제         |
| 업체코드                        |               | 판매기업거래영업점번호  | 0205 (트윈타워)  |
| 세금계산서종류                     | 전자세금계산서       | 세금계산서(승인)번호  |              |
| 공급자 사업자번호                   |               | 공급자 상호       |              |
| 공급받는자 사업자번호                 |               | 공급받는자 상호     |              |
| 세금계산서작성일자                   | 2018-09-05    | 공급가액         | 60,000,000 원 |
| 부가세                         | 6,000,000 원   | 세금계산서 합계금액   | 66,000,000 원 |
| 대출신청 오류내용<br>(일괄구매대 및 역구매대) |               |              |              |

#### 일괄추심 결과

| 대출신청일  | 2018-09-05  | 대출만기일 | 2018-10-26 |
|--------|-------------|-------|------------|
| 대출신청금액 | 6,000,000 원 | 승인번호  |            |

이전

# THANK YOU